## Cara Instalasi Java Pada Windows

Disini saya akan membahas bagaimana cara untuk menginstalasi **Java Runtime Environment** atau **JRE**, dimana versi yang saya gunakan adalah **JRE 7**. Langkah – langkahnya adalah sebagai berikut :

- 1. Double klik File Installer JRE
- 2. Setelah muncul kotak dialog seperti dibawah ini, langsung saja klik Install >

| Java Setup - Welcome                                                                                                    | ×                                                                 |  |  |  |  |
|----------------------------------------------------------------------------------------------------|-------------------------------------------------------------------|--|--|--|--|
| 👙 Java <sup>.</sup>                                                                                                    | ORACLE                                                            |  |  |  |  |
| Welcome to Java™                                                                                                    |                                                                   |  |  |  |  |
| Java provides safe and secure access to the world<br>From business solutions to helpful utilities and en<br>your internet experience come | d of amazing Java content.<br>tertainment, Java makes<br>to life. |  |  |  |  |
| Note: No personal information is gathered as part of our install process.<br>Click here for more information on what we do collect.       |                                                                   |  |  |  |  |
| Click Install to accept the license agreement and install Java now.                                                                       |                                                                   |  |  |  |  |
| Change destination folder                                                                                                    | Cancel Install >                                                  |  |  |  |  |

3. Lalu muncul lagi kotak dialog seperti dibawah ini

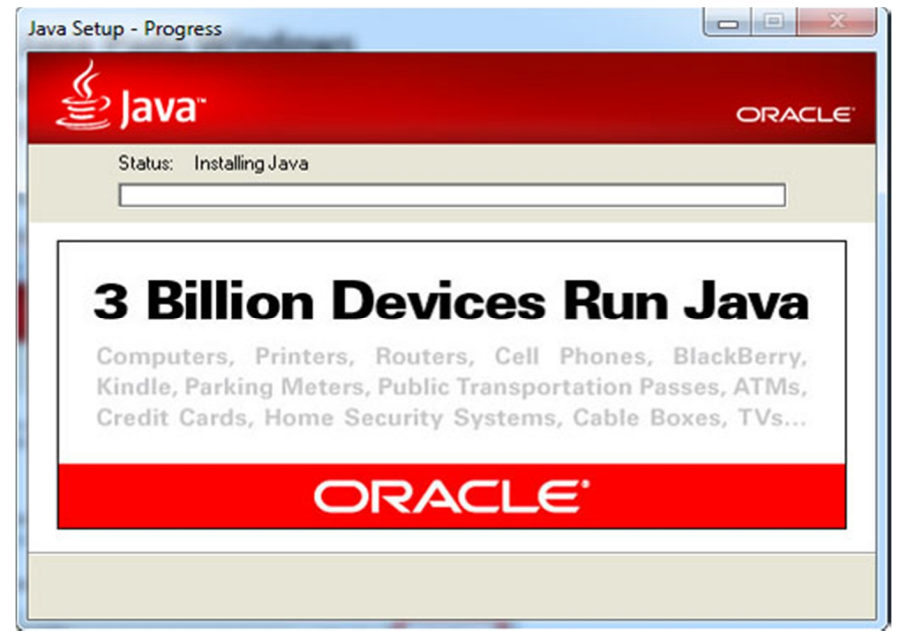

4. Tunggu untuk beberapa saat hingga muncul kotak dialog seperti dibawah ini

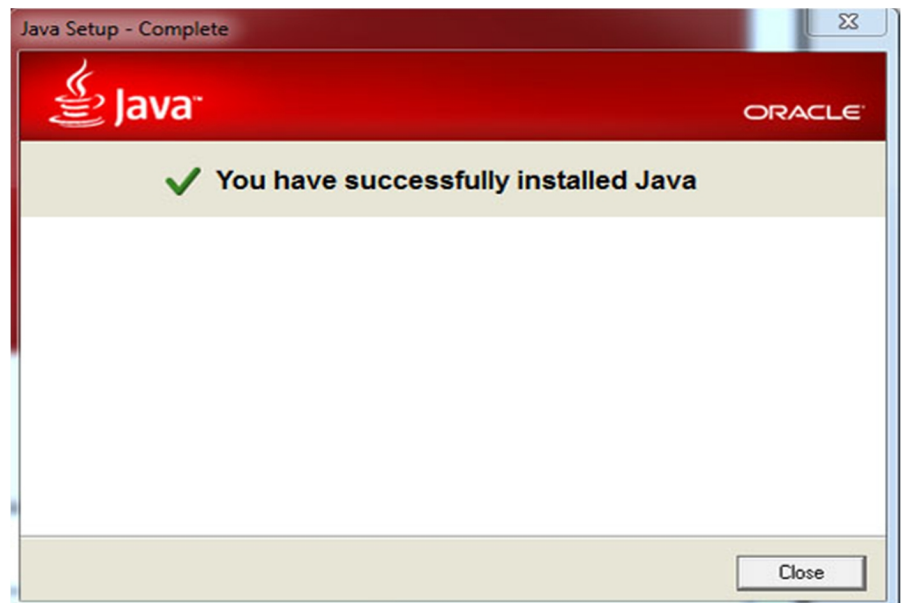

5. Jika kotak dialog diatas sudah muncul berarti proses instalasi Java anda berhasil.

## Cara Instalasi My SQL Server

- 1. Download program Mysql Servernya
- 2. Lalu setelah download selesai buka programnya maka akan muncul seperti gambar di bawah ini

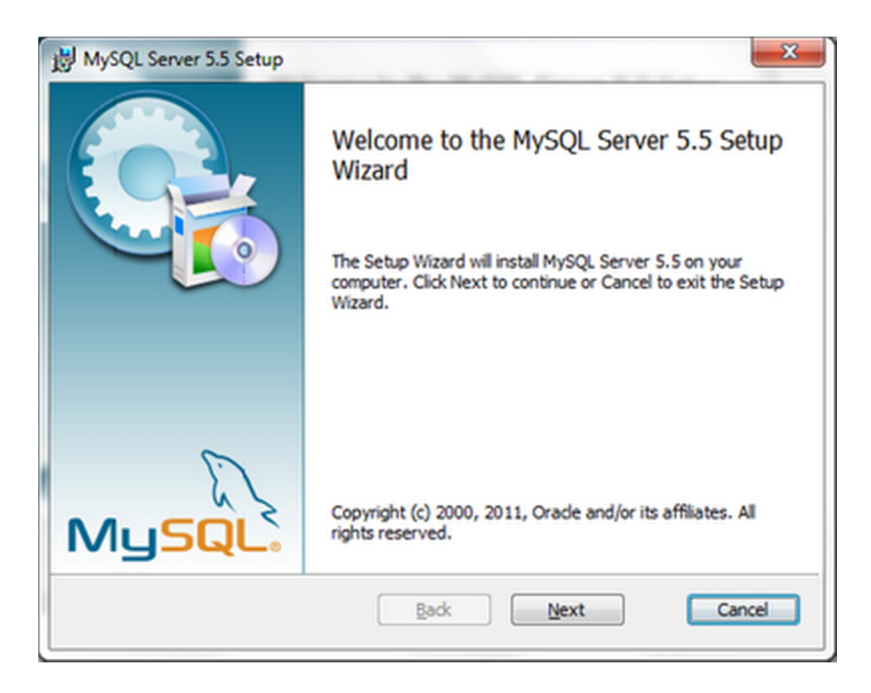

3. Setelah itu check list pada "I accept the terms in the License Agreement lalu klik Next.

| End-User Licen                                                         | se Agreement                                         |          |                                     |                                                         |                                  | 6                   | 1   |
|------------------------------------------------------------------------|------------------------------------------------------|----------|-------------------------------------|---------------------------------------------------------|----------------------------------|---------------------|-----|
| Please read the                                                        | following license a                                  | greemen  | t carefully                         |                                                         |                                  | - E                 | 1   |
|                                                                        | GNU GENES                                            | AL PUBL  | IC LICENS                           | E                                                       |                                  |                     | ^   |
|                                                                        | Versio                                               | on 2, Ju | ine 1991                            |                                                         |                                  |                     | ĥ   |
| Copyright (C                                                           | ) 1989, 1991 Fr                                      | tee Soft | ware Foun                           | dation, Inc                                             |                                  |                     | -   |
| 51 Franklin                                                            | Street, Fifth 1                                      | loor, E  | loston, MA                          | 02110-1301                                              | USA                              |                     |     |
| Everyone is                                                            | permitted to co                                      | opy and  | distribut                           | e verbatim                                              | copies                           |                     |     |
| of this lice                                                           | nse document, k                                      | out chan | ging it i                           | s not allow                                             | ed.                              |                     |     |
|                                                                        | ;                                                    | Preamble |                                     |                                                         |                                  |                     |     |
| The license<br>freedom to sh<br>License is in<br>free<br>software-to i | s for most soft<br>are and change<br>tended to guars | it. By   | e designe<br>contrast<br>wur freedo | d to take a<br>, the GNU G<br>m to share<br>for all its | way your<br>eneral P<br>and chan | ublic<br>ge<br>This |     |
| ✓ I accept the t                                                       | erms in the License                                  | e Agreem | ent                                 |                                                         |                                  |                     |     |
|                                                                        |                                                      |          |                                     |                                                         |                                  |                     | -   |
|                                                                        | Deini                                                | _        | Bade                                | Nev                                                     |                                  | Cana                | a.l |

4. Lalu akan muncul gambar ini. Pilih yang Typical.

| MySQL Server 5.5 Setup                                                                                                    |           |
|----------------------------------------------------------------------------------------------------|-----------|
| Choose Setup Type<br>Choose the setup type that best suits your needs                                                                    | 0         |
| Installs Typical Installation am features. Recommended for mo                                                                            | st users. |
| Custom<br>Allows users to choose which program features will be installed and<br>they will be installed. Recommended for advanced users. | where     |
| Complete<br>All program features will be installed. Requires the most disk space.                                                        |           |
| Back Next                                                                                                    | Cancel    |

5. Klik Instal, lalu tunggu sampai proses instal selesai

| 謝 MySQL Server 5.5 Setup                                                                                                    |             |
|----------------------------------------------------------------------------------------------------|-------------|
| Ready to install MySQL Server 5.5                                                                                                    | 0           |
| Click Install to begin the installation. Click Back to review or change a<br>installation settings. Click Cancel to exit the wizard. | any of your |
|                                                                                                    |             |
|                                                                                                    |             |
|                                                                                                    |             |
| Back                                                                                                    | Cancel      |

6. Setelah proses Install selesai.klik Finish lalu akan muncul gambar ini.Klik Next

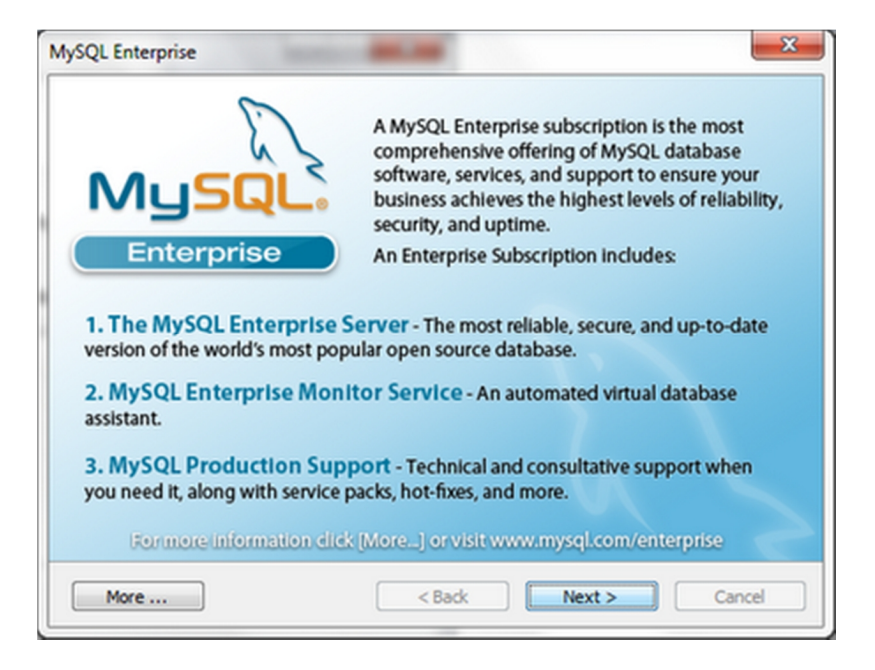

7. klik Next.

| MySQL Enterprise           | ×                                                                                                    |
|----------------------------|----------------------------------------------------------------------------------------------------|
|                            | SQL Enterprise Monitor Service                                                                                                    |
| Quickly identifies your    |                                                                                                    |
| most expensive SQL code    | And the second second s |
| across all your servers.   | and the maintain                                                                                                    |
| MySQL Advisors and 125+    | The second second secon |
| Best Practice Rules ensure |                                                                                                    |
| security and performance.  | Line     Factor     Status       Mill     No     No                                                                                                    |
| Alerts and Expert Advice   | A Darie Nove Antonic Statistics A Darie November Statistics A Darie November Statistingent Statistics A Darie                                                                                                    |
| on how to fix problems and |                                                                                                    |
| tune for peak performance. | An Annual Annual |
| For more information dick  | [More] or visit www.mysql.com/enterprise                                                                                                    |
| More                       | <back next=""> Cancel</back>                                                                                                    |

8. Lalu klik Next.

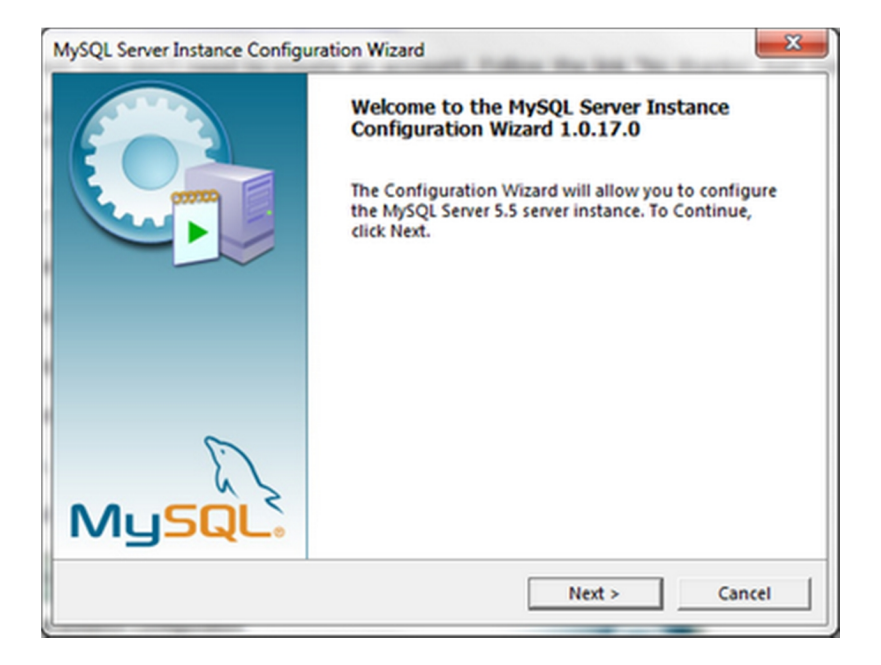

9. Lalu pilih Detailed Configuration. Lalu klik Next.

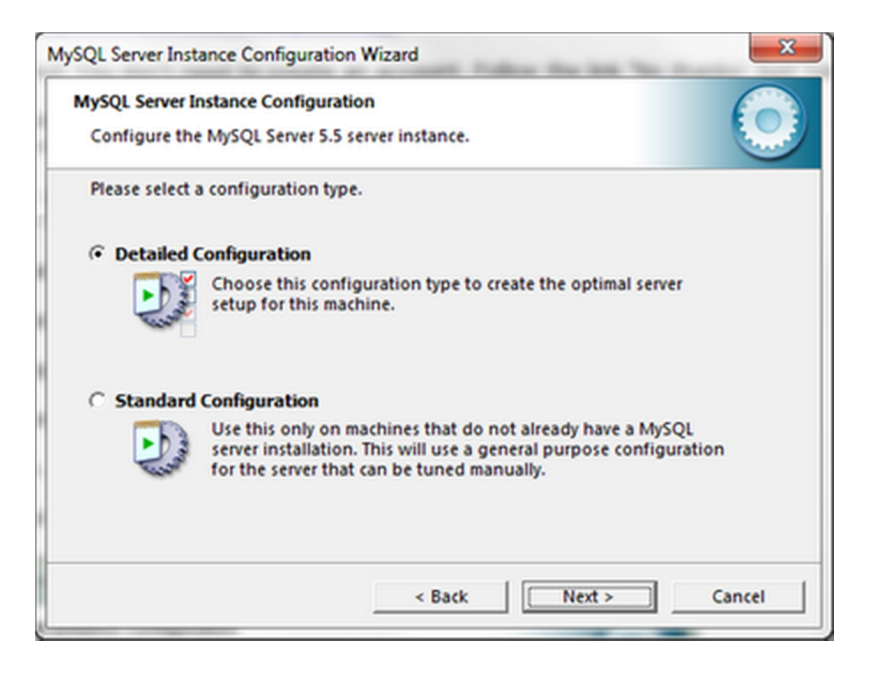

10. Lalu pilih Developer Machine. Lalu klik Next.

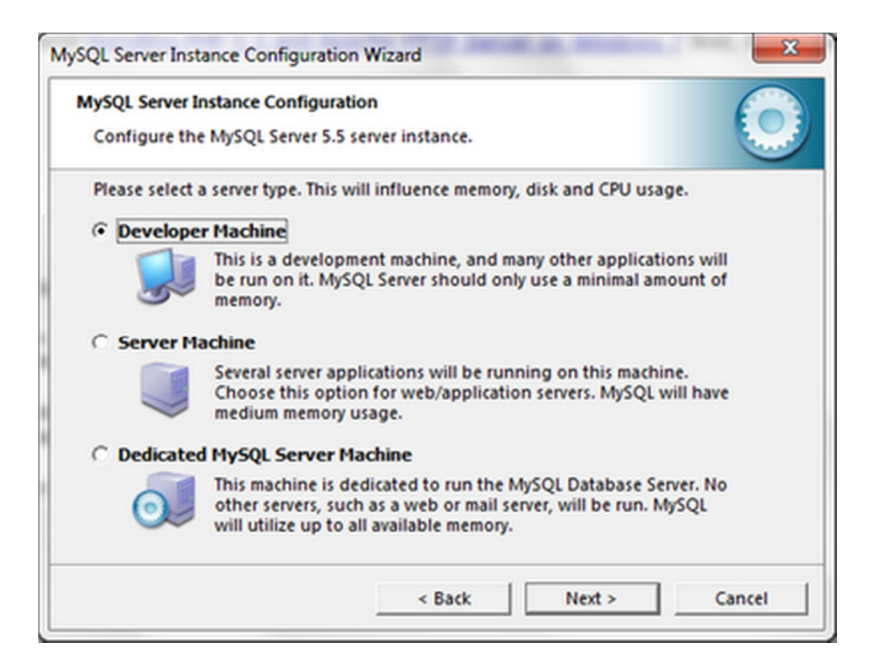

11. Lalu pilih Multifunctional Database. Klik Next

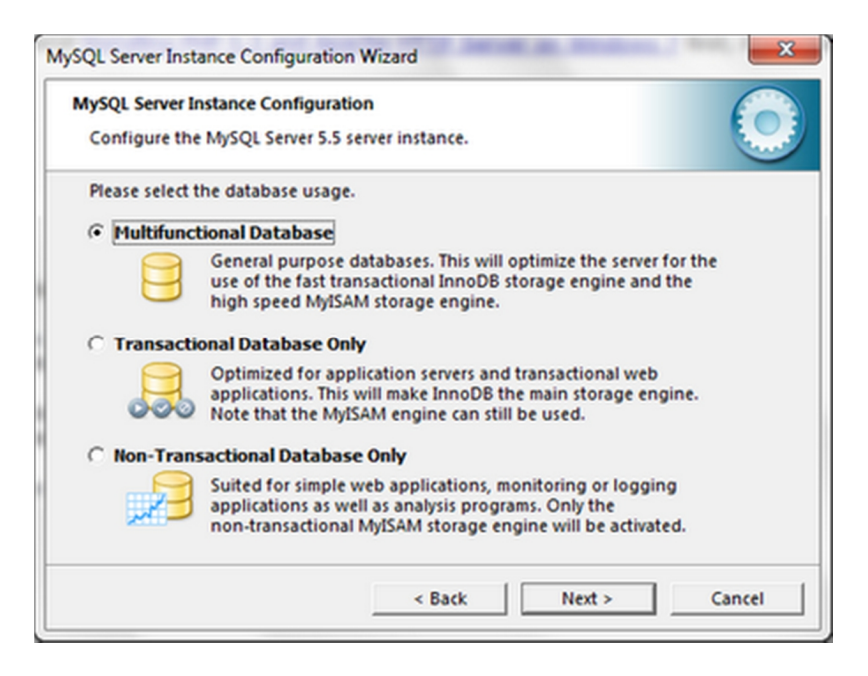

12. Pilih drive untuk tempat menyimpan program Mysql nya. Lalu Next

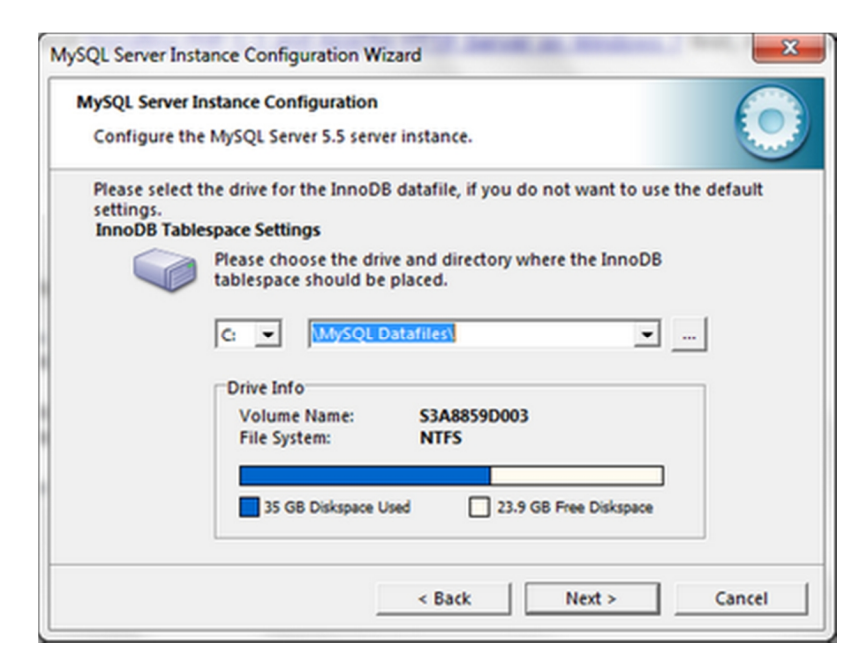

13. Lalu pilih Manual Setting, masukkan angka Concurrent connections, saya pilih angka yaitu 5. Lalu Next

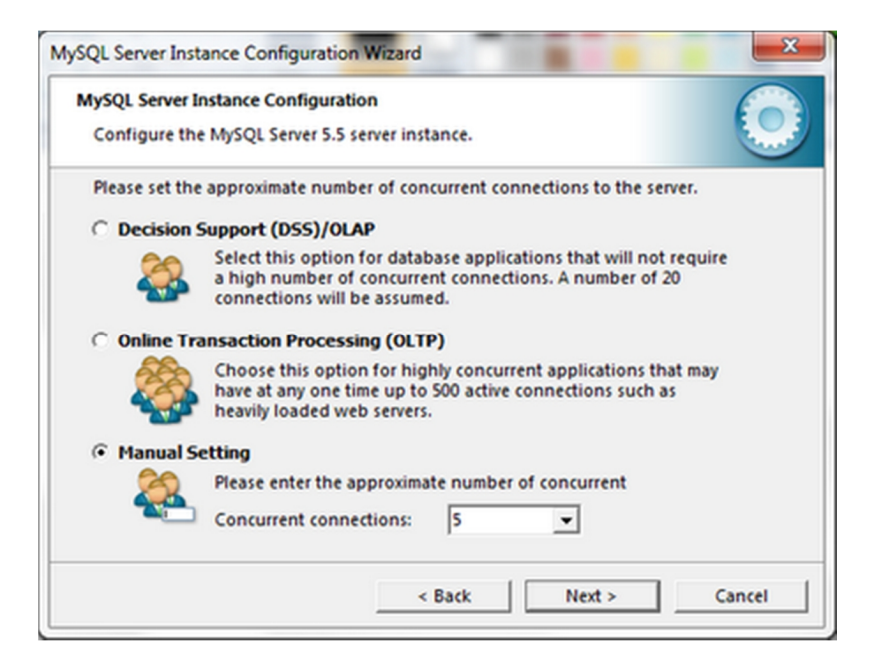

14. Lalu pilih klik check list pada Enable TCP/IP dan Enable Streit Mode seperti gambar di bawah ini dan default server Port yaitu 3306. Jika kamu mengubah angka server port ini maka kamu memerlukan port spesifik untuk aplikasi – aplikasi untuk connect dengan server. Lalu Next

| MySQL Server Inst | ance Configuration Wizard                                                                                                    |  |  |  |  |  |
|-------------------|----------------------------------------------------------------------------------------------------|--|--|--|--|--|
| MySQL Server I    | nstance Configuration                                                                                                    |  |  |  |  |  |
| Configure the     | Configure the MySQL Server 5.5 server instance.                                                                              |  |  |  |  |  |
| Please set the    | networking options.                                                                                                    |  |  |  |  |  |
| 🔽 Enable TO       | P/IP Networking                                                                                                    |  |  |  |  |  |
| 2                 | Enable this to allow TCP/IP connections. When disabled, only<br>local connections through named pipes are allowed.           |  |  |  |  |  |
|                   | Port Number: 3305 🔹 🗖 Add firewall exception for this port                                                                   |  |  |  |  |  |
| Please set the    | server SQL mode.                                                                                                    |  |  |  |  |  |
| 🔽 Enable St       | rict Mode                                                                                                    |  |  |  |  |  |
|                   | This option forces the server to behave more like a traditional<br>database server. It is recommended to enable this option. |  |  |  |  |  |
|                   | < Back Next > Cancel                                                                                                    |  |  |  |  |  |

15. Lalu pilih Best Support For Multingualism untuk membuat UTF8 sebagai default character. Lalu klik Next

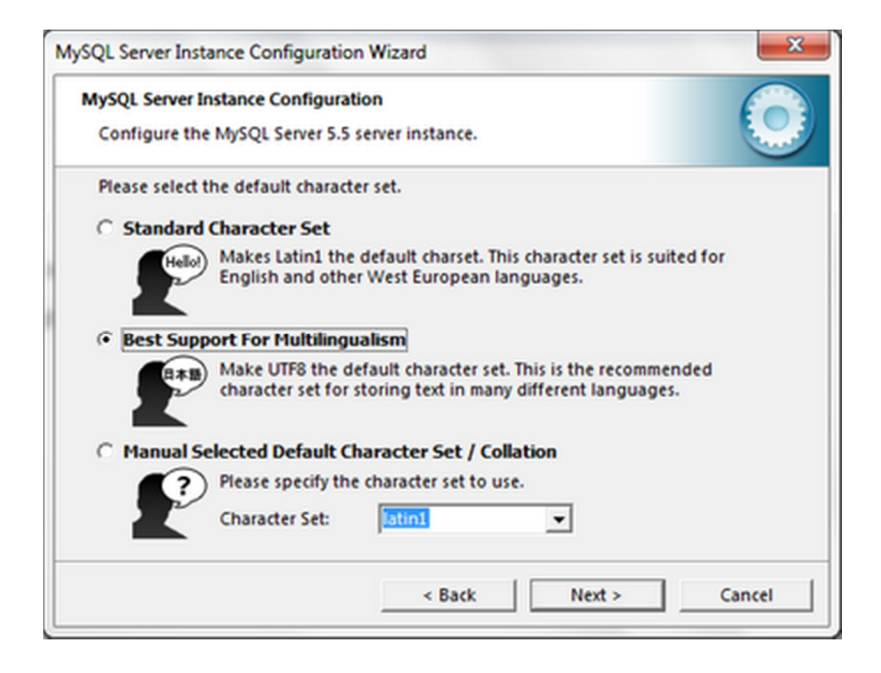

16. Lalu beri check list pada keduanya seperti gambar ini, lalu pilih Service Name sesuai keinginan anda.

| MySQL Server Inst | ance Configuration Wizard                                                                                                    | 3 |
|-------------------|----------------------------------------------------------------------------------------------------|---|
| MySQL Server In   | istance Configuration                                                                                                    |   |
| Configure the     | MySQL Server 5.5 server instance.                                                                                                    | 2 |
| Please set the    | Windows options.                                                                                                    |   |
| 🔽 Install As      | Windows Service                                                                                                    |   |
| Ora               | This is the recommended way to run the MySQL<br>server on Windows.                                                                                                    |   |
|                   | Service Name: MySQL501                                                                                                    |   |
|                   | ✓ Launch the MySQL Server automatically                                                                                                    |   |
| 🔽 Include Bi      | n Directory in Windows PATH                                                                                                    |   |
| 195962            | Check this option to include the directory containing<br>the server / client executables in the Windows PATH<br>variable so they can be called from the command line. |   |
|                   | < Back Next > Cancel                                                                                                    |   |

17. Lalu beri checklist pada Modify security Settings jika anda ingin memberi pasword root. Seperti gambar di bawah ini. Jika tidak ingin menggunakan password, jangan beri chechlist pada Modify security settings. Lalu klik Next

| MySQL Server<br>Configure t | r Instance Configuration<br>he MySQL Server 5.5 server | r instance.                      |                                           |
|-----------------------------|--------------------------------------------------------|----------------------------------|-------------------------------------------|
| Please set th               | he security options.                                   |                                  |                                           |
| Modify                      | Security Settings                                      |                                  |                                           |
|                             | New root password:                                     | *****                            | Enter the root password.                  |
| root                        | Confirm:                                               | •••••                            | Retype the password.                      |
|                             |                                                        | Enable ro                        | ot access from remote machines            |
|                             |                                                        |                                  |                                           |
| Create A                    | n Anonymous Account                                    |                                  |                                           |
| ?                           | This option will create a<br>Please note that this ca  | an anonymous<br>in lead to an in | account on this server.<br>secure system. |
|                             |                                                        |                                  |                                           |

18. Lalu klik Execute dan tunggu hingga instalasi selesai seperti gambar di bawah ini.

| MySQL | Server Instance Configuration                                                                                                    |
|-------|----------------------------------------------------------------------------------------------------|
| Confi | gure the MySQL Server 5.5 server instance.                                                                                        |
| Proce | ssing configuration                                                                                                    |
|       | Prepare configuration                                                                                                    |
|       | Ø Write configuration file (C:\Program Files\Canon\Easy-WebPrint EX\my.ini)                                                       |
|       | Start service                                                                                                    |
|       | Apply security settings                                                                                                    |
|       | Configuration file created.<br>Windows service MySQL501 installed.<br>Service started successfully.<br>Security settings applied. |
|       | Press [Finish] to close the Wizard.                                                                                               |
|       |                                                                                                    |

19. Setelah itu anda bisa langsung mencoba Mysql Servernya seperti di bawah ini.

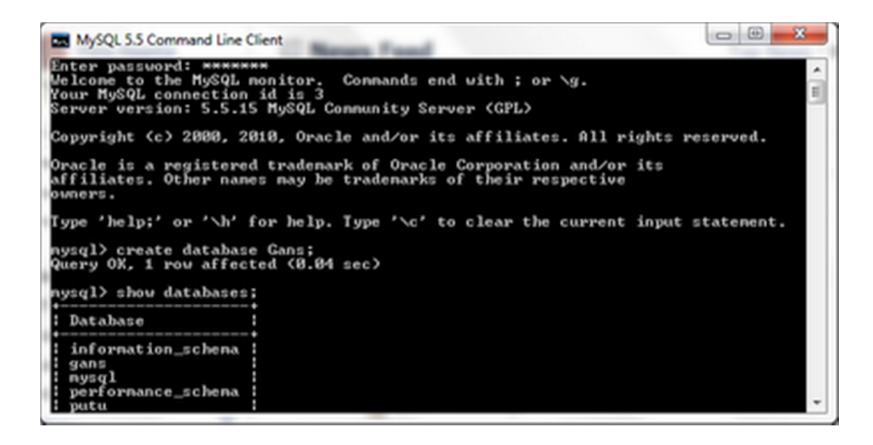

20. Apabila ada proses yang tidak berhasil, cobalah lakukan uninstall atau hapus secara manual folder installasi MySQL anda beserta semua file didalamnya dan restart computer anda kemudian lakukan instalasi ulang.

## Petunjuk Instalasi CMSM

- 1. setelah file program di Download, jalankan file bernama AdvancedHospital.Jar di folder tempat anda menyimpan file yang sudah anda download, lalu double klik maka program anda akan berjalan secara otomatis
- 2. tampilan berikut adalah gambar program, untuk masuk ke modul program, jika keluar kotak password masukkan USER ID: 2001 dan Password : nusantara

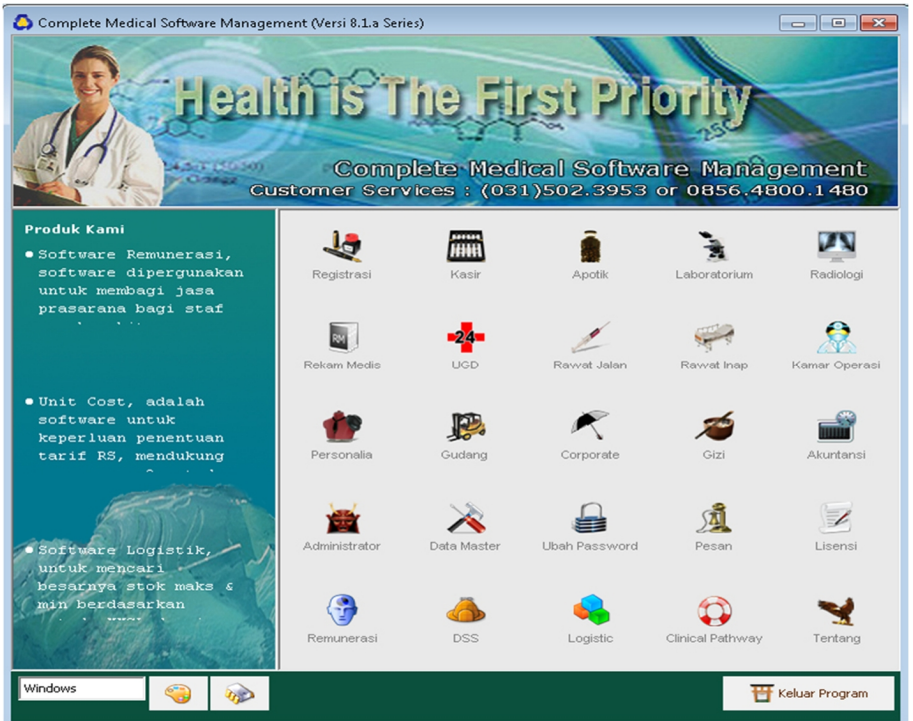

| 🔒 Registrasi                                        |     | - • •   |  |  |
|-----------------------------------------------------|-----|---------|--|--|
|                                                     | Reg | istrasi |  |  |
| Login Cari Nama                                     |     |         |  |  |
| User ID :                                           |     |         |  |  |
|                                                     | ок  | Batal   |  |  |
|                                                     |     |         |  |  |
| Jika lupa password anda, tanyakan ke administrator. |     |         |  |  |

3. Selamat bekerja